## **Markbook**

In this section, averaged information per student is presented for class assignments, tests, and iRead. The results show the percentage obtained from initial assignments, final assignments, and the average of both.

## Class

Locate the available annotations and see what each one refers to:

| • Warning                          | Self study                                    | 🔁 Assignment                        | <b>Tests</b>                               |
|------------------------------------|-----------------------------------------------|-------------------------------------|--------------------------------------------|
| Activities that require attention. | Activities<br>corresponding to<br>self-study. | Activities assigned by the teacher. | Assessments<br>assigned by the<br>teacher. |

• Click on the general activity to see the activities it contains and the breakdown of scores.

| ass 🔁 Test 🔲 iRead                                     |        | <ul> <li>Warning O Self stu</li> </ul> | dy 🕃 Assignment 💆 Tests 🚺 Combined |
|--------------------------------------------------------|--------|----------------------------------------|------------------------------------|
| Search                                                 |        | First 🔵 Last 🌔 Avera                   | ge 🔵 Combined 💌 🚳                  |
| lass materials                                         | ② LAST | 🔁 LAST                                 | D LAST                             |
| Fly high - Workbook B1                                 | 74%    | 73%                                    | 67%                                |
| ─ ✓ Reading                                            | 30%    | 36%                                    | 88%                                |
| ∧ Worksheets                                           | 76%    | 96%                                    | 26%                                |
| ▲ Listening                                            | 29%    | 22%                                    | 90%                                |
| - 🖵 B1 Listening 1                                     | 62%    | 53%                                    | 65%                                |
| - 🖵 B1 Listening 1                                     | ٨      | 89%                                    | 80%                                |
| B1 Listening 1                                         | 69%    | 100%                                   | 58%                                |
| ▲ Reading                                              | 91%    | 41%                                    | 71%                                |
| <ul> <li>Fly high - Additional Resources B1</li> </ul> | 62%    | 21%                                    | 84%                                |
| Fly high - EPAs B1                                     | 90%    | 50%                                    | 35%                                |
| / Fly high - Workbook B1                               | 61%    | 82%                                    | 45%                                |

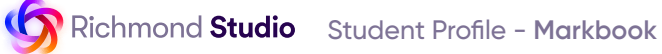

• Click on each activity to view its details.

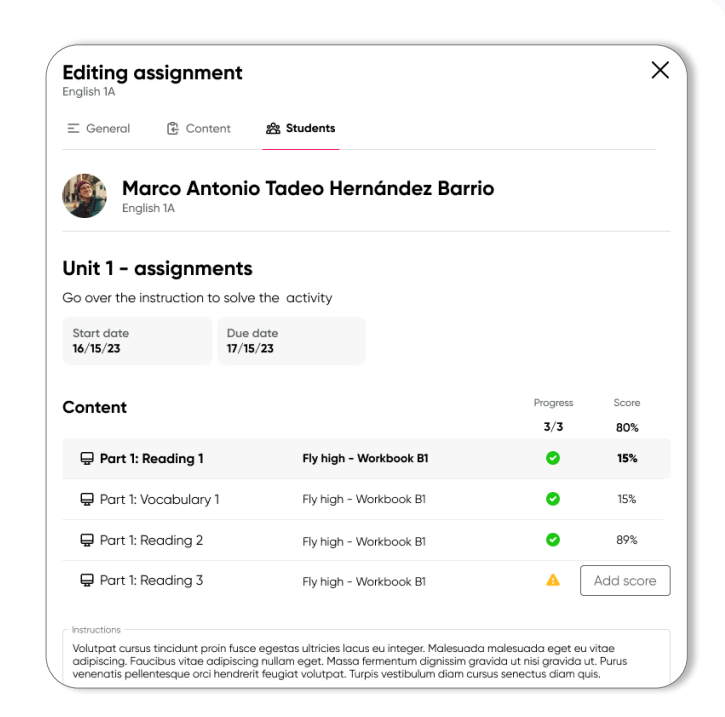

You can toggle the view of the initial scores, the latest scores, or the average score.

- Click the switch to toggle on/off.
  - The green switch indicates that the view is active.
  - The gray switch indicates that the view is inactive.

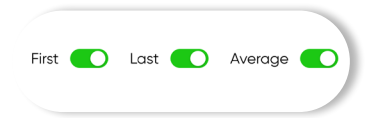

Use the 'Type' filter to review scores for assignments by the teacher, activities self-study, or the average of both.

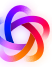

• Click on the general test to review the assessments it contains and the breakdown of scores.

| Richmond        | English 1A 24 Students                   | 0 E 🕈 🌀           |
|-----------------|------------------------------------------|-------------------|
| Studio          | Markbook                                 |                   |
| 88 My dashboard |                                          |                   |
| Class materials | Ca Closs 🔁 Test 🔟 likeod                 | 🔹 Warning 🞽 Tests |
| 🕮 iRead         | Q. Search.                               | <b>60%</b> Tests  |
| Assignments     | Test Products                            | SCORE             |
| 5 Markbook      | Lower Secondary Grade 1 Exit Test - 2021 | 98%               |
|                 | - V Reading                              | 51%               |
| Communications  | ▲ Worksheets                             | 96%               |
| 뮵 Class library | - A Listening                            | 77%               |
|                 | 🚽 🖵 BT Listening 1                       | <b>A</b>          |
| ▷ Games         | — 🤤 BI Listening 2                       | 45%               |
|                 | 🗕 📮 BI Listening 3                       | 28%               |
|                 | Reading                                  | 95%               |

## iRead

i

• Click on the title to review the parts it contains, details time spent, and texts completed.

| Studio             |                                                              |                                     |
|--------------------|--------------------------------------------------------------|-------------------------------------|
| 3                  | Markbook                                                     |                                     |
| My dashboard       |                                                              |                                     |
| रै Class materials | 🔇 Closs 🖻 Test 🔲 iReod                                       | <ul> <li>Warning 😕 Tests</li> </ul> |
| 1) iRead           | Q, Search_                                                   | <b>60%</b> Tests                    |
| Assignments        | Test Products                                                | SCORE                               |
| Markbook           | <ul> <li>Lower Secondary Grade 1 Exit Test - 2021</li> </ul> | 98%                                 |
| D. Communications  | ✓ Reading                                                    | 51%                                 |
| Q Communications   | ▲ Worksheets                                                 | 96%                                 |
| 昂 Class library    | - A Listening                                                | 77%                                 |
|                    | — 🤤 BI Listening 1                                           | ▲                                   |
| D Games            | — 🤤 BI Listening 2                                           | 45%                                 |
|                    | 📮 BI Listening 3                                             | 28%                                 |
|                    | Reading                                                      | 95%                                 |
|                    | ✓ Lower Secondary Grade 2 Exit Test - 2021                   | 26%                                 |
|                    | ✓ Lower Secondary Grade 3 Exit Test - 2021                   | 39%                                 |

Use the filter to review information that is read-only or information that includes reading with practice.